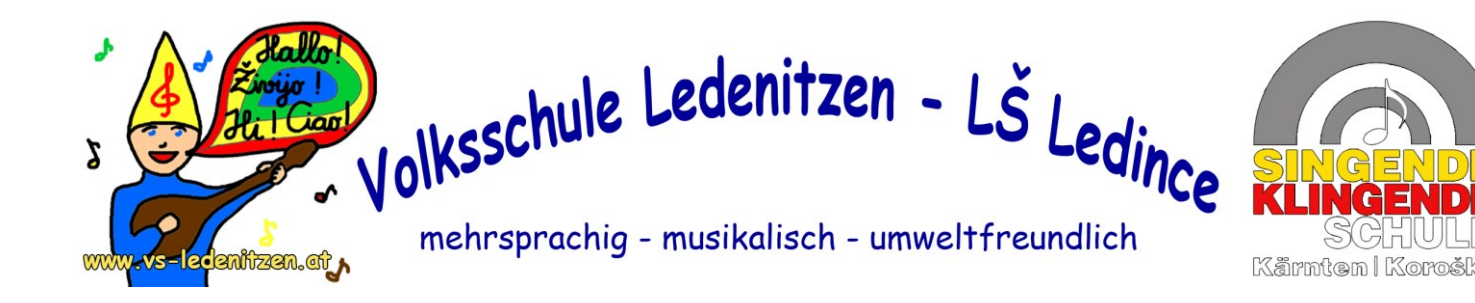

## ANLEITUNG - Videoseite auf der Schulwebsite öffnen

| Kaniten Koroska                                                 |                                      |
|-----------------------------------------------------------------|--------------------------------------|
| rerteam Unsere Klassen - Wichtige Infos - Kontakt & Impressum - |                                      |
| Kontakt & Impressum                                             | - <u>www.vs-iedenitzen.at</u> offnen |
| chige Volksschule Ledenitzen Welcome t                          | - Uber den Navigationspunkt          |
| Zicha juaska sola Leaince Ledenitzen                            | "Kontakt & Impressum" den            |
| very importa                                                    | outerpunkt                           |
| Italian and Er Datenschulz und Cookies                          | "Interner Bereich"                   |
| • Clearly Sitemap<br>• Set hio                                  | anklicken                            |
| • Try to                                                        | en enutzername und Passwort          |
| Here are the links, where you can fir                           | bekommen die Schüler vom             |
|                                                                 | Klassenlehrer!                       |
|                                                                 | - Anschließend auf                   |
|                                                                 | " <b>User-Login</b> " klicken        |
|                                                                 |                                      |
| www.vs-redeniitzen.di                                           | VIDEO-SEITE ÖFFNEN:                  |
| Home & Aktuelles - Unsere Schule -                              | Unser L - Über den Navigationspunkt  |
|                                                                 | "Home & Aktuelles" den               |
| ARTOLLLE INFOS                                                  | Unterpunkt "Unsere                   |
| SC Unsere Aktivitäten                                           | Videos" anklicken.                   |
| 5 Kossen - 70-500 Jeannen                                       | DVQ                                  |
| 50 ch. Englisch.                                                | a la                                 |
| Ital Unsere Videos                                              |                                      |
| Un Choraesana,                                                  |                                      |
| Spielmusik                                                      |                                      |
| Zusammenarbeit mit außerschulischen                             |                                      |
|                                                                 |                                      |
| Kariten Koroska                                                 | AUSLOGGEN:                           |
| rerteam Unsere Klassen - Wichtige Infos - Kontakt & Impressum - | - Über den Naviaationspunkt          |
| Kontakt & Impressum                                             | Kontakt & Impressum" den             |
| chige Volksschule Ledenitzen Welcome telternverein              | Unternunkt                           |
| In general we Freunde & Sponsoren                               | Thterner Bereich"                    |
| very Importa<br>Italian and Er Datenschutz und Cookies          | anklicken                            |
| • Creative Sitemap                                              | - Auf ALISI OCCEN" Wiskon            |
| • Set hig                                                       | - Au "AUSLUBBEN KIICKEN              |
| Try to                                                          | men                                  |
| Here are the links, where you can fir                           | nd                                   |